## Project: Taste Twister

## Negative points (ordered by severity, descending):

| Page/Place                                | Screenshot               |                                  |                  | Description                             | Heuristics        | Severity        | Possible way of   |
|-------------------------------------------|--------------------------|----------------------------------|------------------|-----------------------------------------|-------------------|-----------------|-------------------|
|                                           |                          |                                  |                  |                                         |                   |                 | solving           |
| Main page (search                         | <b>Taste Twis</b>        | ter                              |                  | When I click on                         | Affordances       | Major           | Adding to the     |
| page)                                     |                          |                                  | Pasta under      |                                         |                   | search textbox  |                   |
|                                           | * josh's likes           |                                  |                  | "Josh likes:", it<br>highlights all the |                   |                 | ingredients,      |
|                                           |                          | Q Search                         |                  |                                         |                   |                 | when the user     |
|                                           |                          |                                  |                  |                                         | things losh likes |                 | clicks on any of  |
|                                           |                          |                                  |                  | not only nasta At                       |                   |                 | them              |
|                                           |                          |                                  |                  | the same time                           |                   |                 | (implementing     |
|                                           | C C                      |                                  | "nasta" he       | "nasta" here is                         | are is            |                 | the hutton        |
|                                           |                          |                                  |                  | shown as a                              |                   |                 | functionality for |
|                                           |                          |                                  |                  | button (wrong                           |                   |                 | those             |
|                                           | Josh                     | likes: Max likes:                |                  | offordance)                             |                   |                 | ingradiants)      |
|                                           | Pasta Pesto              |                                  | anoruance)       |                                         |                   | ingredients)    |                   |
|                                           | Chi                      |                                  |                  |                                         |                   |                 |                   |
| Recipe page (after                        | Taste Tinis              | ter                              |                  | It shows                                | Efficiency        | Major           | I think the       |
| choosing one from the search result page) | ruste rutister           |                                  | amounts, but the |                                         |                   | measurements    |                   |
|                                           | Q, New                   | Search Shopping List Recipe Feed | back             | measurements                            |                   |                 | should be         |
|                                           | SUPER SIMPLE NACHO PASTA |                                  | are unclear.     |                                         |                   | included to the |                   |
|                                           | Ingre                    | dient Amount                     |                  | what does "8                            |                   |                 | amount column     |
|                                           | Pasta                    | 5                                |                  | Milk" mean?                             |                   |                 |                   |
|                                           | Milk                     | 8                                |                  |                                         |                   |                 |                   |
|                                           |                          |                                  |                  |                                         |                   |                 |                   |
|                                           | 1. I.I. (1966)           |                                  | nint • Chan      |                                         |                   |                 |                   |
|                                           | Print < Share            |                                  |                  |                                         |                   |                 |                   |

| Feedback menu (which<br>appears after choosing<br>a recipe), feedback tab | Caste Twister         Q New Search       ✓ Shopping List       Image: Recipe       ✓ Feedback         Pasta Ring         Drag to vote       ✓       ✓         Did you like these ingredients?       Pasta       ✓         Pasta       ✓       ✓         Olive oil       ✓       ✓       ✓         Submit       Yes       ✓       ✓ | You can only<br>drag the "face" in<br>the middle which<br>changes both of<br>ingredients<br>satisfactions<br>below. You can't<br>drag any of the<br>ingredients<br>buttons (bottom-<br>left corner)<br>separately. | User Control<br>and Freedom | Major | Enabling<br>dragging to give<br>the user an<br>opportunity to<br>choose which of<br>the ingredients<br>he doesn't like. I<br>think there can<br>be cases when I<br>like pasta, but do<br>not like olive oil. |
|---------------------------------------------------------------------------|----------------------------------------------------------------------------------------------------|----------------------------------------------------------------------------------------------------|-----------------------------|-------|----------------------------------------------------------------------------------------------------|
| After sending feedback<br>you get this window                             | Who are you?       ×         Feeedback successfully emailed to parent.         Josh         Josh         Max                                                                                                    | After sending<br>feedback, you<br>get another<br>window which<br>asks you to<br>identify yourself.<br>You already<br>performed this<br>operation a few<br>clicks ago.                                              | Efficiency                  | Minor | Maybe, redirect<br>the user to<br>another page or<br>ask him whether<br>he wants to<br>submit another<br>feedback or not.                                                                                    |

| Recipe page | Traste Twister            A New Search           Shopping List           E Recipe           Feedback          Pasta Ring            Feedback             Feedback             Cook pasta according to package directions.             Cook pasta according to package directions.           While pasta is being prepared, make sauce in skillet.         Add necessary ingredients and seasoning as you like.             Remove from heat and add cooked pasta.                                                                                                    | If you choose a<br>recipe, you see 4<br>tabs above. If<br>you press "New<br>Search" tab, you<br>will be redirected<br>to the main page.<br>It doesn't have<br>tabs.                                                         | Internal<br>Consistency | Minor | Separating the<br>"New Search"<br>button from<br>those tabs and<br>putting it<br>separately. This<br>will show that it<br>is not a tab, but<br>another page |
|-------------|----------------------------------------------------------------------------------------------------|----------------------------------------------------------------------------------------------------|-------------------------|-------|----------------------------------------------------------------------------------------------------|
| Recipe page | Construction       Image: The transmission of the transmission of transmission of transmission of transmissing transmission of transmission of transmi | If you are on the<br>page of a recipe<br>(maybe you are<br>cooking) and you<br>press "New<br>Search" button,<br>you will be<br>redirected to the<br>search page<br>where there is no<br>button to return<br>to that recipe. | Error recovery          | Minor | Making a button<br>on the search<br>page pointing to<br>the previous<br>recipe page<br>saving it in the<br>memory                                           |

| Shopping list tab after<br>searching for a recipe | Taste Twister         Q New Search       Image: Shopping List       Image: Recipe       Feedback         Simple Pasta With Parmesan         Ingredient       Amount       Pasta       9         Pasta       9       Parmesan       4         Olive oil       14       Share | When I click, the<br>checkbox is not<br>checked, though<br>the text on that<br>line becomes<br>strike                                                                                                    | Internal<br>Consistency     | Minor | I think there is a<br>bug in handling<br>click events on<br>the checkbox and<br>on the row of the<br>table                                    |
|---------------------------------------------------|----------------------------------------------------------------------------------------------------|----------------------------------------------------------------------------------------------------|-----------------------------|-------|----------------------------------------------------------------------------------------------------|
| Search results page                               | Fracte Turister <ul> <li>Back Search results for: Arugula</li> </ul> <ul> <li>PASTA RING<br/>Taste Score: 89<br/>Ingredients: Pasta, olive oil</li> <li>Recommended for Tal, Max</li> </ul>                                                                                 | If you entered<br>several search<br>ingredients, you<br>get the results.<br>And now, if you<br>press the back<br>button, you will<br>get to the search<br>page with empty<br>search textbox. It<br>can be bad in<br>cases when I<br>entered 5 search<br>parameters, then<br>got 0 results and<br>wanted to<br>remove one<br>ingredient from<br>the search query.<br>I will need to<br>reenter all<br>ingredients in<br>this case in the<br>second search | Flexibility &<br>Efficiency | Minor | I think it would<br>be better to save<br>the search query<br>so, that when<br>you press "back",<br>you go to the<br>previous search<br>query. |

| Recipe tab on the<br>recipe page (after<br>choosing a recipe from<br>a search results page) | Super Simple Nacho Pasta         Super Simple Nacho Pasta         Super Simple Nacho Pasta         Super Simple Nacho Pasta         Super Simple Nacho Pasta         Super Simple Nacho Pasta         Super Simple Nacho Pasta         Super Simple Nacho Pasta         Super Simple Nacho Pasta         Super Simple Nacho Pasta         Super Simple Nacho Pasta         Super Simple Nacho Pasta         Super Simple Nacho Pasta         Remove from heat and add cooked pasta         Print         Share                                                                                                    | You can<br>complete a step<br>without<br>completing the<br>previous steps.<br>For example, in<br>real world you<br>cannot remove<br>something from<br>heat if you<br>haven't put it to<br>heat. | Learnability,<br>real world<br>comparison | Minor              | I think you can<br>implement<br>blocking the<br>completion of<br>the step if<br>previous<br>required steps<br>are not<br>completed.          |
|---------------------------------------------------------------------------------------------|----------------------------------------------------------------------------------------------------|----------------------------------------------------------------------------------------------------|-------------------------------------------|--------------------|----------------------------------------------------------------------------------------------------|
| Main page                                                                                   | ghlight all 🖉 Match case                                                                                                    | Red color is used<br>for ingredients<br>while red usually<br>means errors                                                                                                    | Visibility                                | Cosmetic<br>change | Maybe change<br>the color to blue                                                                                                    |
| Search results page                                                                         | • Back         Search results for: Bok choy         Search results for: Bok choy         Search results         Search results         Search res         Search results         Search resu | The user sees the<br>"Taste Score",<br>but he doesn't<br>know the range<br>of this number.<br>89 out of 100, or<br>out of 1000?                                                                 | Learnability                              | Cosmetic<br>change | I think you can<br>add "%" or a<br>phrase like "out<br>of 100" to<br>provide the user<br>with the<br>information<br>about the<br>measurments |

| Main page, search textbox, autocomplete | Taste Twister                                                       | Items from<br>autocomplete                | Efficiency | Cosmetic<br>change | Sorting the array of items for the |
|-----------------------------------------|---------------------------------------------------------------------|-------------------------------------------|------------|--------------------|------------------------------------|
| menu                                    | vegetable oli  Sugar Sesame oli Iime Chili pepper rice vinegar rice | menu are not<br>ordered<br>alphabetically |            |                    | autocomplete<br>textbox            |

## Good/positive features:

- 1. Main page: the search textbox has really great usability/efficiency/learnability. It is very easy to edit the search query by adding ingredients or adding the preferences of people. The delete process is also very simple.
- 2. Search results page: the results are displayed in a convenient way (efficiency). You see not only the picture and the title, but also a short description which allows you to make a decision now, instead of digging deeper into each of the results finding the details.
- 3. Recipe page, recipe tab. I like the way of organizing it with tabs and the fact that the user can check what steps he has made with checkboxes. (efficiency, visibility)